## OS2forms - Byg en simpel formular

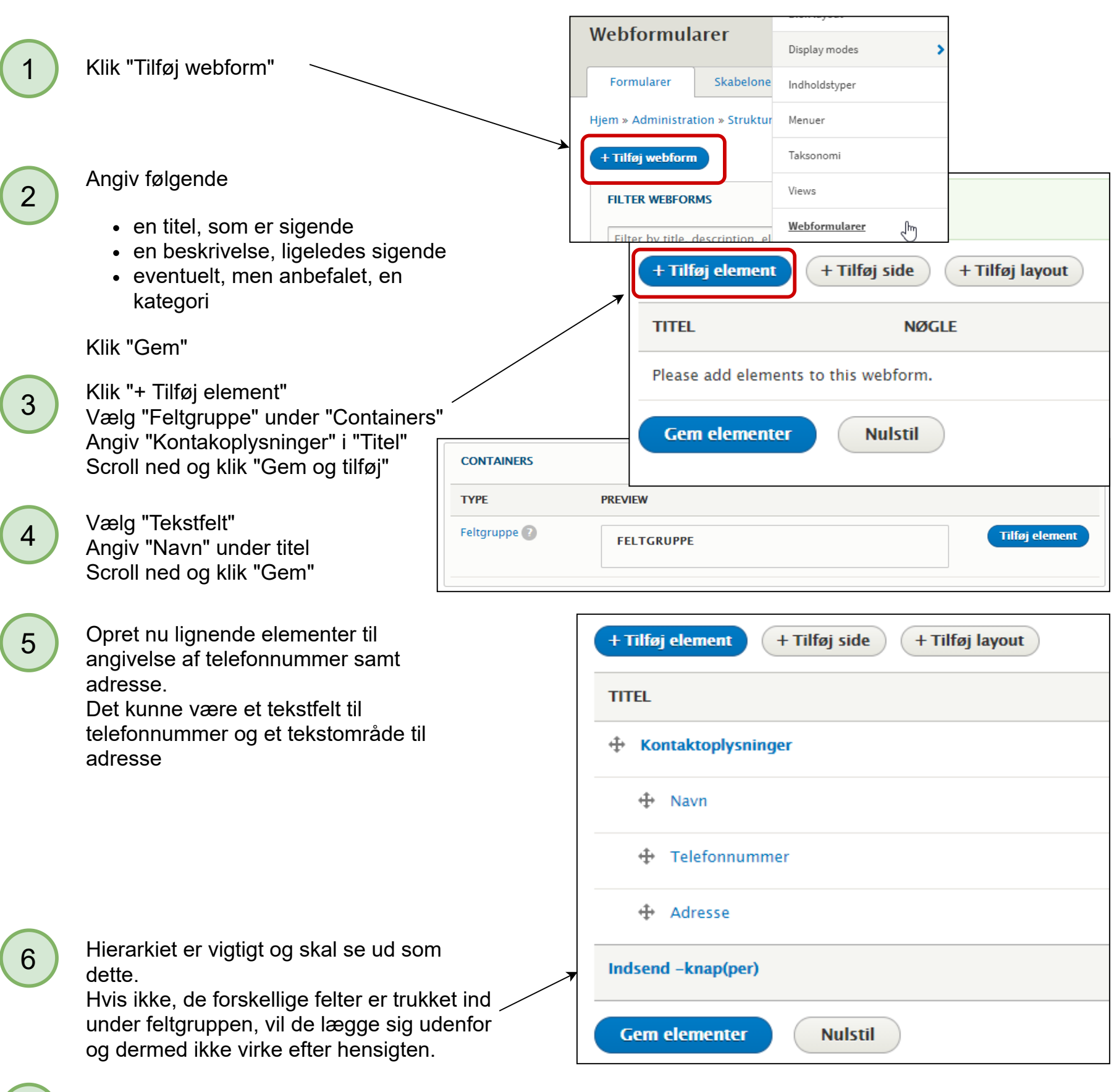

Herefter kan man sætte E-mail-modtagere på under "Indstillinger" -> "Emails og Handlers"

7